# ATTENTION

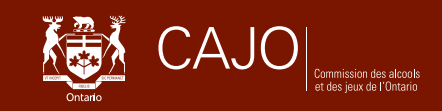

# Préposés au jeu de catégorie 1 ou 2

## Demande d'inscription

### Quand demander une inscription?

#### Dans l'un ou l'autre de ces cas :

#### Première demande

Vous n'avez jamais demandé ni obtenu de certificat d'inscription, de licence ou de permis de la CAJO.

#### Expiration de votre inscription à titre de préposé au jeu

La CAJO vous a délivré un certificat d'inscription à titre de préposé au jeu, mais cette inscription a expiré.

#### ✔ Nouvelle demande d'inscription à titre de préposé au jeu

La CAJO a refusé votre demande d'inscription, vous avez retiré votre demande, ou votre employeur a retiré son offre d'emploi.

#### ✔ Première demande d'inscription à titre de préposé au jeu

Vous avez déjà présenté une demande à la CAJO dans un autre secteur d'activité, mais il s'agit de votre première demande d'inscription à titre de préposé au jeu.

# Remarque : Vous devez effectuer toutes vos transactions avec la CAJO en ligne sur le portail iCAJO : www.agco.ca/icajo.

### Vous utilisez iCAJO pour la première fois?

- 1. Rendez-vous sur le portail en ligne iCAJO : www.agco.ca/icajo.
- 2. Dans le haut de la page, cliquez sur **Créer un compte** pour vous inscrire et ouvrir un compte.
- **3.** Fournissez les renseignements demandés à l'écran. Si vous avez reçu votre code d'accès en ligne, entrez-le dans la section prévue à cet effet.
  - Si vous êtes déjà inscrit à titre de préposé au jeu, vous recevrez votre code d'accès en ligne dans votre lettre de renouvellement 60 jours avant l'expiration de votre inscription.
  - Vous pouvez aussi obtenir un code d'accès en ligne en appelant le service à la clientèle de la CAJO pendant les heures normales d'ouverture au 416 326 8700 ou, sans frais, au 1 800 522 2876.
  - Le code d'accès en ligne vous permet de lier votre compte iCAJO aux renseignements que la CAJO a déjà sur vous dans ses dossiers.
  - Ce code n'est toutefois pas nécessaire pour remplir une première demande.
- **4.** Assurez-vous de confirmer votre inscription à l'aide du courriel de confirmation envoyé par iCAJO.
- 5. Vérifiez si l'adresse postale que vous avez fournie à la CAJO est à jour.

### **Comment demander une inscription?**

- 1. Connectez-vous à votre compte, au www.agco.ca/icajo.
- 2. Sous Nouvelle demande, cliquez sur le lien Faire une nouvelle demande.
- **3.** Répondez à toutes les questions, fournissez tous les documents exigés, puis payez les droits applicables pour soumettre votre demande.

Remarque : Dans l'écran Documents à joindre :

- Pour téléverser votre offre conditionnelle d'emploi, téléchargez d'abord sur votre ordinateur le modèle de formulaire approuvé qui vous est fourni. Cliquez sur le lien Ouvrir, puis sélectionnez Fichier et Enregistrer sous. Remettez ce formulaire à votre employeur et veillez à ce que toutes les sections soient remplies. Numérisez le formulaire dûment rempli et téléversez-le pour le joindre à votre demande avant de la soumettre.
- Pour téléverser le formulaire **Renseignements personnels Jeux**, téléchargez-le sur votre ordinateur en cliquant sur le lien Ouvrir, puis en sélectionnant Fichier et Enregistrer sous. Remplissez tous les champs, enregistrez le formulaire et téléversez-le pour le joindre à votre demande avant de la soumettre.

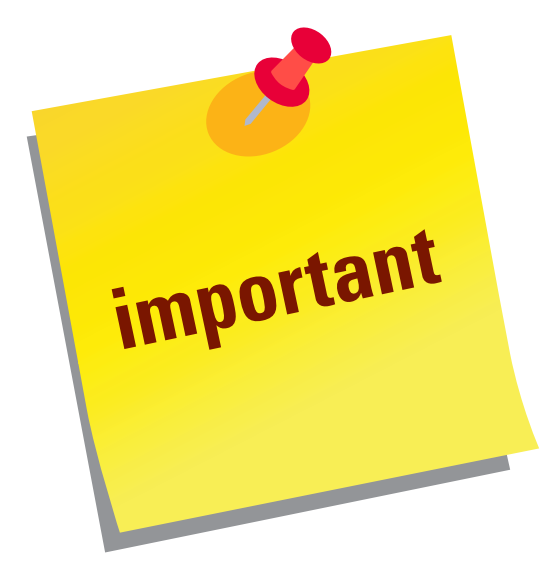

- Ne présentez pas de nouvelle demande pour renouveler ou modifier une inscription.
- Avant de sélectionner votre catégorie (1 ou 2) ou votre option de renouvellement (l'option 1 pour une durée d'un an ou l'option 2 pour une durée de deux ans), demandez confirmation auprès de votre employeur.
- Si vous êtes inscrit à titre de préposé au jeu et trouvez un nouvel emploi à un autre site de jeu dans les 30 jours suivant la fin de votre emploi précédent, appelez le service à la clientèle de la CAJO pendant les heures normales d'ouverture au 416 326-8700 ou, sans frais, au 1 800 522-2876.

Pour en savoir plus, rendez-vous au **www.agco.ca/fr**, envoyez vos questions au **www.agco.ca/icajo**, ou composez le **416 326 8700** ou le **1 800 522 2876** (sans frais).